Quick Step by Step Guide Getting Started with the HSR Portal & Selecting a delegate for processing the forms

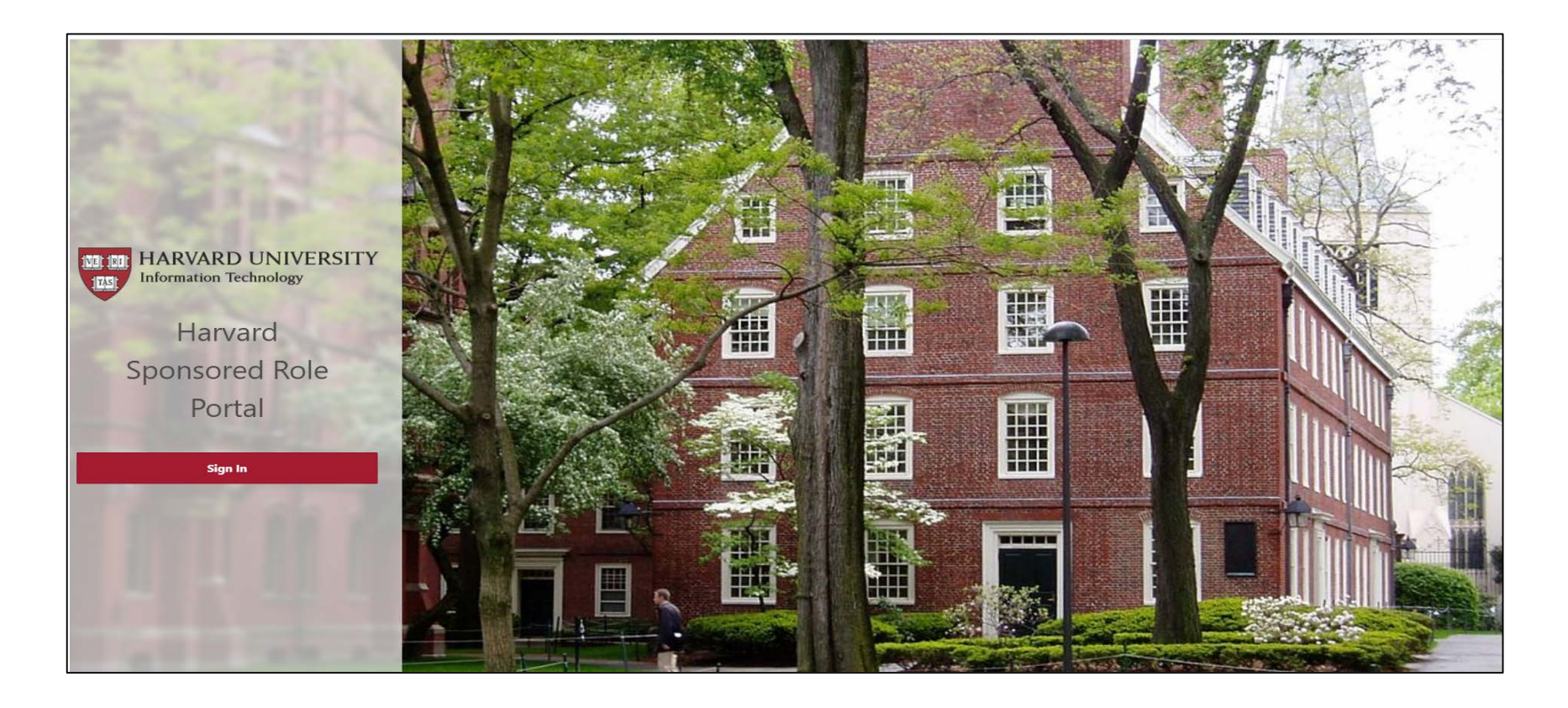

## Click the Sign-in Button on the home page of the portal

| My Sponsored Roles<br>Dashboard listing active sponsored roles. Initiate requests to update an existing sponsored role through this dashboard. | <i>₽</i> <sub>♥</sub> | Request New Sponsored Role<br>Initiate a request for a new sponsored role. | ۶. |
|----------------------------------------------------------------------------------------------------|-----------------------|----------------------------------------------------------------------------|----|
| Reports<br>Various reports on sponsored roles and supporting data.                                                                             |                       | My Requests<br>Dashboard listing sponsored role requests in progress.      | Ø  |
| Harvard Sponsored Role Policy Training Status<br>Check the status of Harvard Sponsored Role Policy training completion.                        | द्र                   |                                                                            |    |
|                                                                                                    |                       |                                                                            |    |
|                                                                                                    |                       |                                                                            |    |
|                                                                                                    |                       |                                                                            |    |
|                                                                                                    |                       |                                                                            |    |

Next, you should see this screen, continue on by selecting the "Request New Sponsored Role" option

| ᆕ POI Portal                                                                                                    |                                                                                                    |                                                                     | ନ ତି~ ୪ | ζ Hernandez, Luis  |
|----------------------------------------------------------------------------------------------------|----------------------------------------------------------------------------------------------------|---------------------------------------------------------------------|---------|--------------------|
| Home \<br>Search for an Existing Harvard Io                                                                                                    | lentity                                                                                                    |                                                                     |         |                    |
| Search for an Existing Harvard Identity                                                                                                    |                                                                                                    |                                                                     |         |                    |
| Search Mode * Search Mode * By Personal Information By HUID                                                                                                    |                                                                                                    |                                                                     |         |                    |
| HUID                                                                                                    |                                                                                                    |                                                                     |         |                    |
| Last Name<br>Hernandez                                                                                                    | e    <sup>1</sup> <sub>1</sub> 1                                                                                                    | Date Of Birth<br>01/02/3456                                         | Email   | 10                 |
| Clear Search                                                                                                    |                                                                                                    |                                                                     |         |                    |
| Confirm Existing Harvard Identity                                                                                                    |                                                                                                    |                                                                     |         |                    |
| Strong Matches                                                                                                    |                                                                                                    |                                                                     |         |                    |
| The strength of the match is indicated by the Match Score. The low<br>The Harvard Affiliations and School/Unit section displays the four most<br>To see all prior affiliations for this individual visit MIDAS (if you have ac | er the Match Score, the stronger the match.<br>recent affiliations across various role types (e.g., err<br>ess) or work with a MIDAS user in your department | nployee, student, POI). It does not display all prior affiliations. |         |                    |
| - HUID Image Name                                                                                                    | Emails                                                                                                    | Harvard Affiliations and School/Unit                                |         | Gender Match Score |
| Select 12345678 Hernandez, Luis (Officia                                                                                                    | lhernandez@hsph.harvard.edu (Official)<br>lhernandez@hsph.harvard.edu (Onboard)                                                                              | Coordinator II - SPH                                                |         | Male 5             |
|                                                                                                    |                                                                                                    |                                                                     |         | 1 - 1              |

Next, the system will confirm if the individual currently has/or had an appointment within the university - you do this by searching for the individual either by HUID or personal information (Name & DOB)

If the individual has/or had an appointment within the university you will see a profile appear after the search, please click "Select" if this is the individual you wish to sponsor - If the individual is new and has never had an appointment, the system will allow you to continue and enter in the new information.

| \ Request New POI                                    |                          |                                                          |                                             |                                   |
|------------------------------------------------------|--------------------------|----------------------------------------------------------|---------------------------------------------|-----------------------------------|
| Ol Sponsor Information                               | Assign me as the Sponsor | Switch Sponsor & Sponsor Delegate                        | POI Sponsor Delegate Information (Optional) | Assign me as the Sponsor Delegate |
| Sponsor Name (HUID)<br>Last Name, First Name or HUID |                          | Sponsor Delegate (HUID)<br>Last Name, First Name or HUID |                                             |                                   |
| Harvard Email                                        |                          | Harvard Email                                            |                                             |                                   |
| School/Business Unit                                 |                          | School/Business Unit                                     |                                             |                                   |
| Department                                           |                          | Department                                               |                                             |                                   |

Next, you'll either see blank text boxes where you input the new individuals information, or you will see these boxes prefilled if you selected someone who has/or had an appointment within the university.

**Once here**, scroll down until you are able to assign a sponsor and a delegate.

Select yourself as the sponsor and then select your admin support as the delegate – this works much like concur, your admin will be able to go in and complete the form on your behalf, and alert you when it is complete and ready to be submitted for approval.

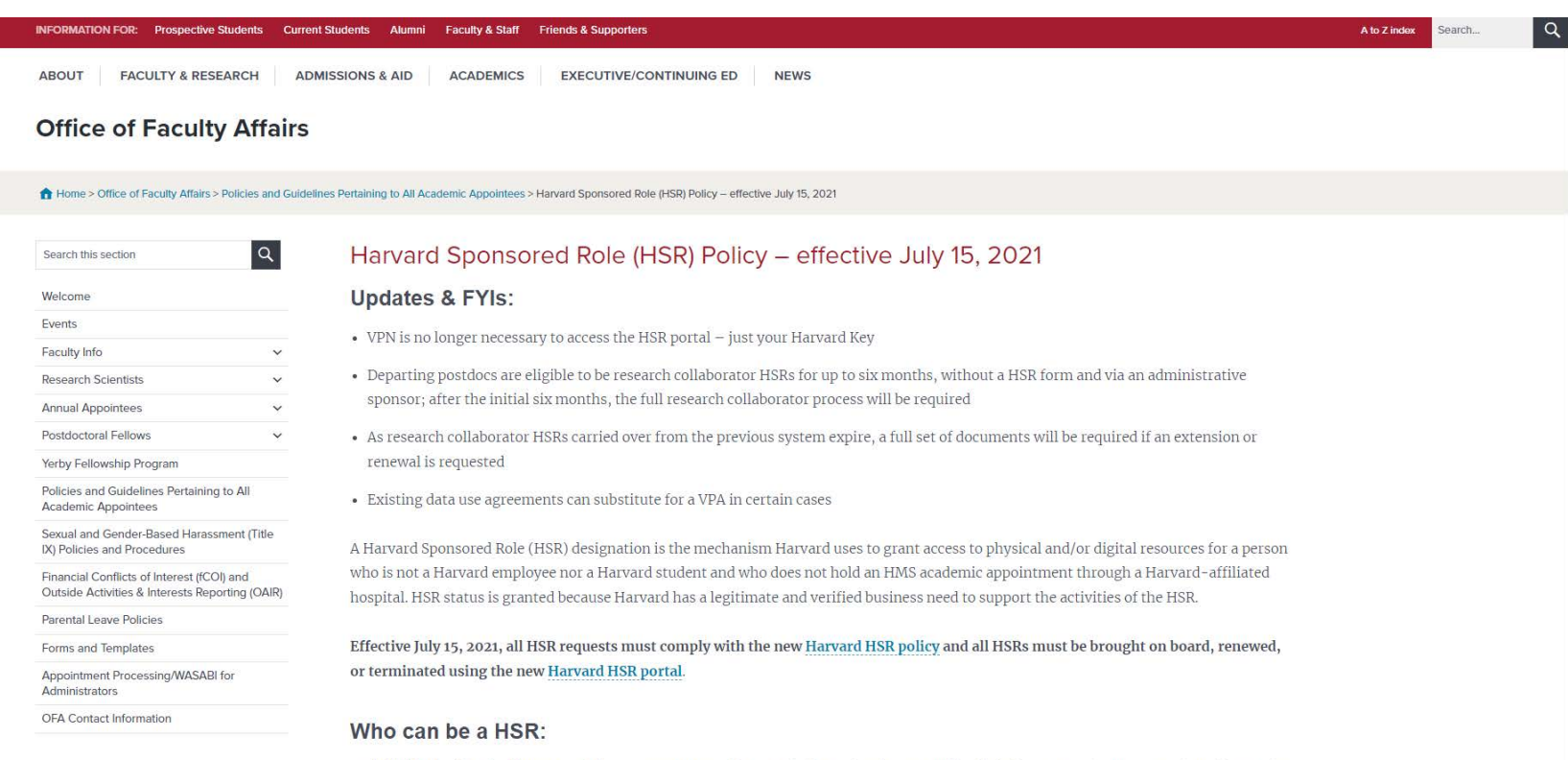

An individual with a legitimate need for access to Harvard/Harvard Chan School space and/or digital resources for purposes that advance the University or School's business mission(s), and who also meet the definition of one of the HSR role types defined in appendices A, B, or C of

If you have any questions or concerns, please refer to the HSPH OFA page dedicated to Persons of Interest (HSR). Here you will find the full policy and help links to the portal and the training if you would like to retake for a refresher.

OFA HSR Policy/Resource Page: https://www.hsph.harvard.edu/faculty-affairs/policies-pertaining-to-allacademicappointees/hsr-policy/